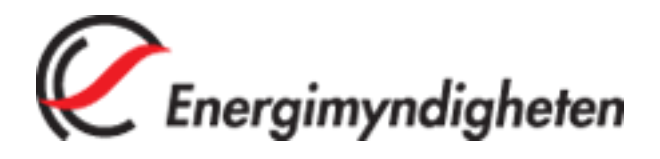

En lathund om hur du ansöker och anmäler kvotplikt via Eugén

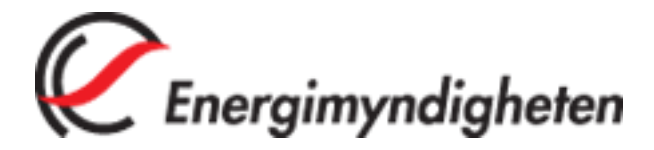

## 1. Inloggning

För att göra en ansökan om elintensiv industri (se avsnitt 2. Ansökan elintensiv industri) eller anmäla kvotplikt (se avsnitt 3. Anmäl kvotplikt) behöver du logga in i Eugén, elcertifikatsystemets IT-stöd. Öppna en webbläsare och skriv in adressen <u>www.energimyndigheten.se</u> (se 1). Klicka på "E-tjänster" i vänstermenyn (se 2) och därefter "Elcertifikat och ursprungsgarantier" (se 3).

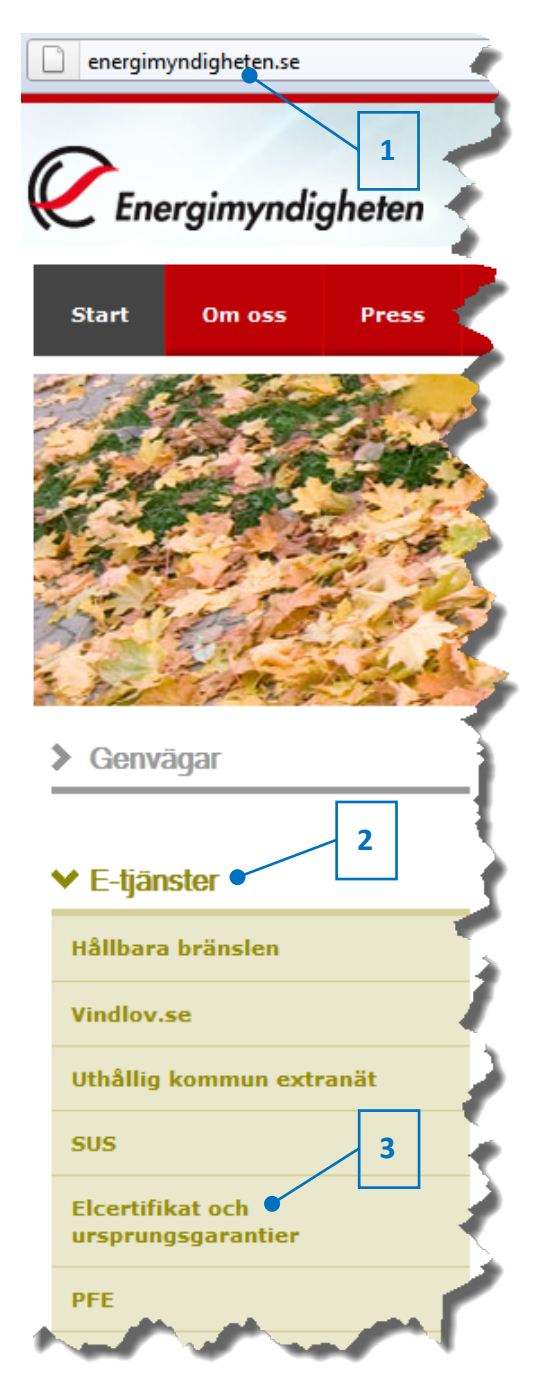

Energimyndigheten Box 310 631 04 Eskilstuna Telefon 016-544 20 00 Fax 016-544 20 99 elcertifikat@energimyndigheten.se

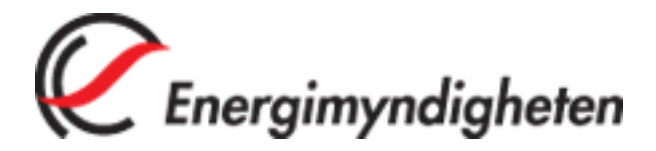

I den nya sida som öppnas, klicka på "Logga in med e-legitimation" (se 1).

| e-tic                                                                            | Insight CEnergimynd                                                                                                    |
|----------------------------------------------------------------------------------|----------------------------------------------------------------------------------------------------|
| ▶ Inloggning<br>▶ Frågor och svar<br>▶ Fullmakter<br>▶ Nyheter<br>▶ Kontakta oss | <b>EUGÈN, IT-stöd för elcertifikat och ursprungsgaratier</b><br>För att logga in i EUGÈN måste du ha en <u>e-legitimation</u> . Du behöver inte ansöka om<br>behörighet för att logga in systemet. Första gången du loggar in kommer du att<br>registreras som användare, och om du inte är firmatecknare måste du skicka in en<br><u>fullmakt</u> för att få tillgång till ärenden som tillhör det företag du representerar. |
|                                                                                  | Manual e-tjänster 1                                                                                                    |
|                                                                                  | Logga in med e-legitimation                                                                                                    |

Klicka på giltig typ av e-legitimation för att logga in (se 1). Om giltig e-legitimation saknas, finns information om hur du skaffar en sådan på <u>www.e-legitimation.se</u> (se 2).

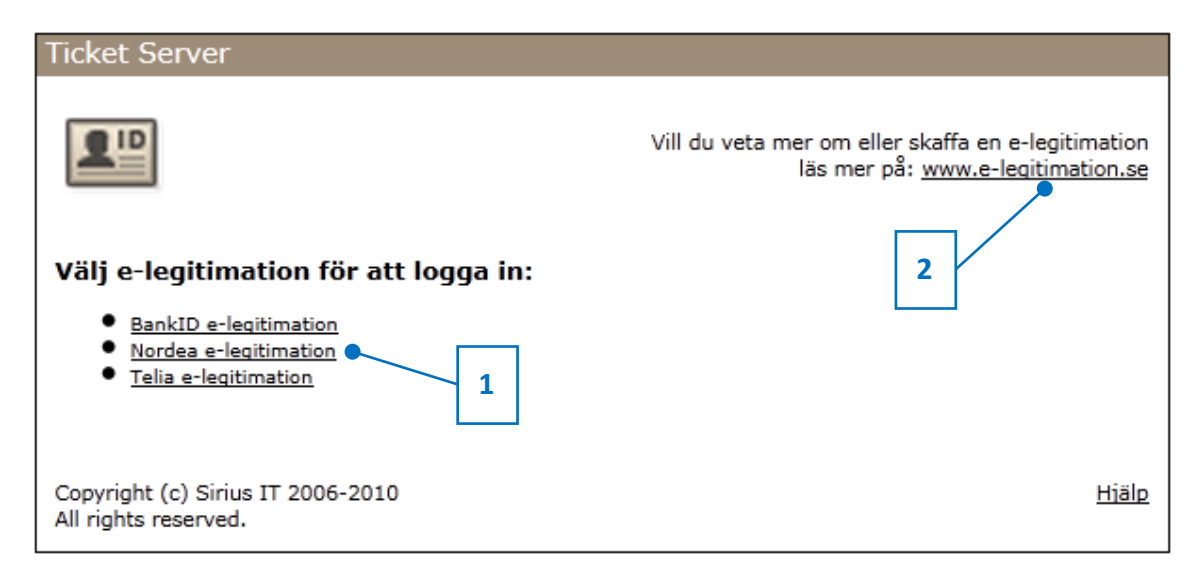

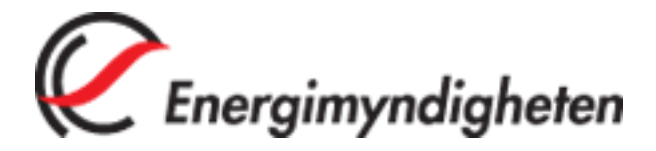

När inloggningen med e-legitimationen är klar öppnas startsidan för Eugén. Om du är användare sedan tidigare får du välja mellan att gå vidare med ett befintligt företag (se 1) eller skapa ett nytt (se 2). Är du är ny användare kan du bara välja att skapa ett nytt företag.

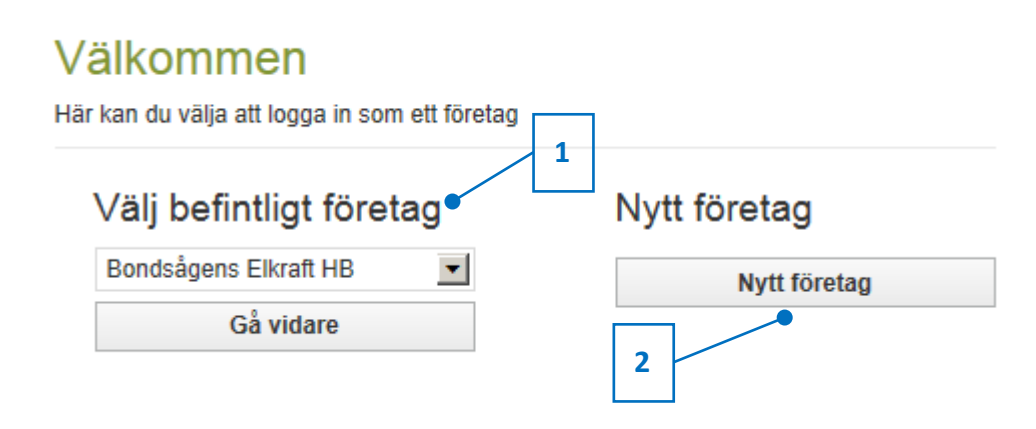

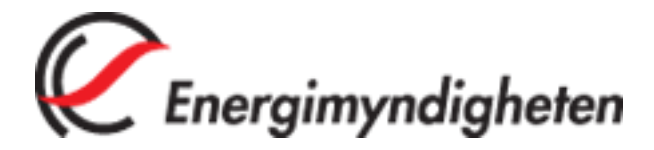

## 2. Ansökan elintensiv industri

För att skapa en ansökan klickar du på "Ansök om elintensiv industri" i vänstermenyn (se 1).

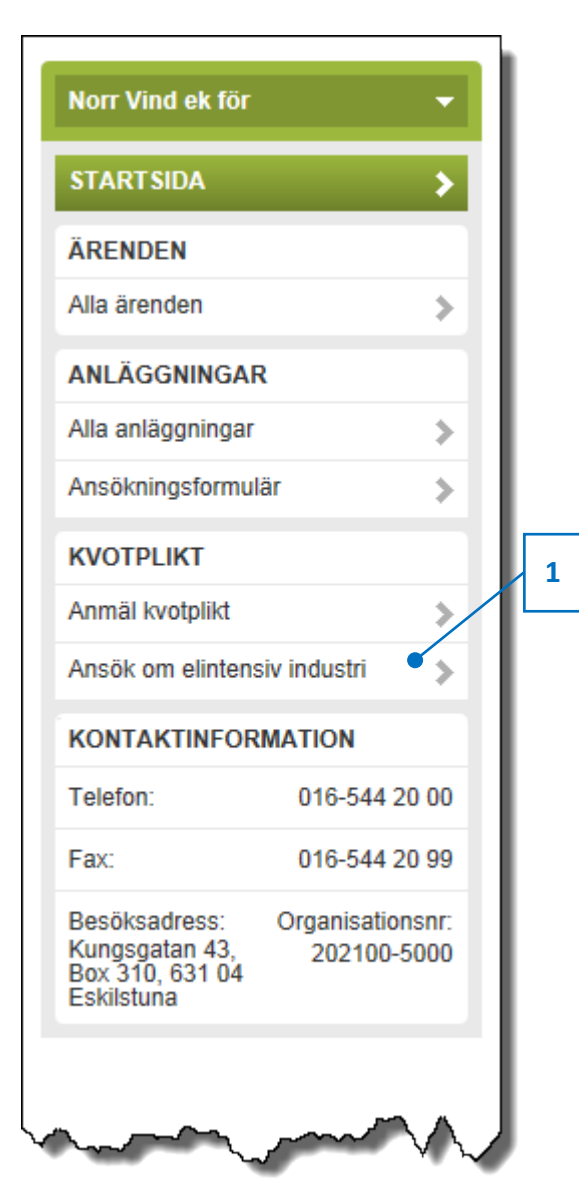

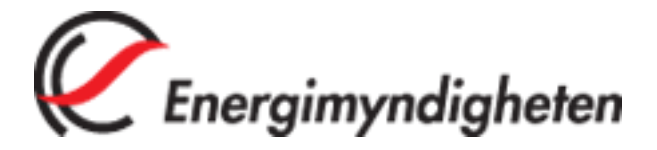

Ett formulär öppnas med de uppgifter som ska fyllas i. Vissa av fälten är ifyllda i förväg.

Det finns möjlighet att få hjälp med vad som avses med de olika delarna i formuläret genom att öppna en gul informationsruta. För att öppna den klickar du på "Hjälp" och för att stänga den på krysset (se 1).

För att få information om ett enskilt fält, klicka på symbolen i anslutning till fältet (se 2). Stäng rutan med krysset.

Det går att stänga/öppna en del av formuläret med hjälp av pilen framför dess rubrik (se 3).

| <ul> <li>Företags-/per</li> </ul>                                                 | sonuppgifter     | för den som omfattas av ansö                                                              | kan                                | 1 Hjä                   | lp C |
|-----------------------------------------------------------------------------------|------------------|-------------------------------------------------------------------------------------------|------------------------------------|-------------------------|------|
| Hjälp för företag<br>Vad som här anges                                            | S-/personupp     | ogifter för den som omfattas av<br>gifter avser även andra typer av juridisk              | / ansökan<br>a personer, såsom eko | nomiska föreningar etc. | 0    |
| Organisations-/perso<br>769606-2699<br>c/o<br>l<br>Adress                         | 2                | Organisations-/personnum<br>Här ska du ange organisations- elle<br>den som ansökan avser. | mer ®<br>er personnummer för       |                         | 0    |
| Almvägen 4                                                                        |                  |                                                                                           |                                    |                         |      |
| Postnummer                                                                        | Ort              |                                                                                           | Land                               |                         | 0    |
| 830 10                                                                            | FEMÅKER          | 2                                                                                         | SVERIGE                            |                         |      |
|                                                                                   |                  | E-postadress                                                                              |                                    |                         |      |
| Telefonnummer                                                                     |                  |                                                                                           |                                    |                         |      |
| Kontaktperson ( Namn                                                              | len person som E | nergimyndigheten ska kontakta vid fråg                                                    | or om denna ansökan)               | Hjä                     | lp 🕻 |
| Telefonnummer<br>Kontaktperson (c<br>Namn<br>Telefonnummer                        | len person som E | E-postadress                                                                              | or om denna ansökan)               | Hjā                     | lp 🔇 |
| Telefonnummer<br>Kontaktperson (a<br>Namn<br>Telefonnummer<br>3<br>Företagets ela | len person som E | E-postadress                                                                              | or om denna ansökan)               | Hja<br>Hja              | lp C |

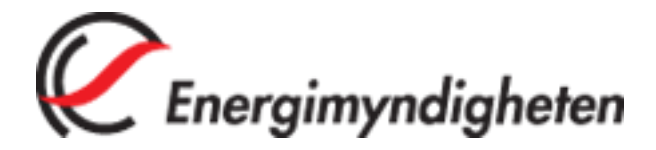

## 3. Anmäl kvotplikt

För att skapa en anmälan klickar du på "Anmäl kvotplikt" i vänstermenyn (se 1).

| STARTSIDA                                                        | >                               |
|------------------------------------------------------------------|---------------------------------|
| ÄRENDEN                                                          |                                 |
| Alla ärenden                                                     | >                               |
| ANLÄGGNINGA                                                      | 2                               |
| Alla anläggningar                                                | >                               |
| Ansökningsformul                                                 | lär 📏                           |
| KVOTPLIKT                                                        | 1                               |
| Anmäl kvotplikt                                                  |                                 |
| Ansök om elintens                                                | siv industri 🔹 🔈                |
| KONTAKTINFOR                                                     | MATION                          |
| Telefon:                                                         | 016-544 20 00                   |
| Fax:                                                             | 016-544 20 99                   |
| Besöksadress:<br>Kungsgatan 43,<br>Box 310, 631 04<br>Eskilstuna | Organisationsnr:<br>202100-5000 |

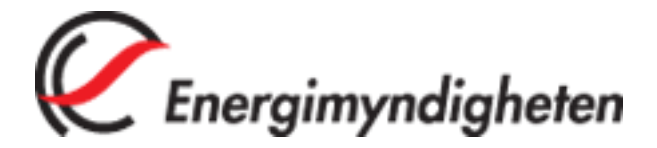

Detta öppnar ett formulär med de uppgifter som ska fyllas i. Vissa av fälten är ifyllda i förväg. Du behöver välja vilken typ av anmälan du vill göra (se 1).

Det finns möjlighet att få hjälp med vad som avses med de olika delarna i formuläret genom att öppna en gul informationsruta. För att öppna den klickar du på "Hjälp" och för att stänga den på krysset (se 2).

För att få information om ett enskilt fält, klicka på symbolen i anslutning till fältet (se 3). Stäng rutan med krysset.

Det går att stänga/öppna en del av formuläret med hjälp av pilen framför dess rubrik (se 4).

| Elleverantör som le<br>Elanvändare som a<br>eräkningsår och har p<br>Elanvändare som a | evererar el till elanvända<br>använder el som de sjäh<br>producerats i en anläggr<br>använder el som de imp | re 1<br>va producerat om mängden använd el uppgår till mer än 60 megawattimmar per<br>ning med en installerad effekt som är högre än 50 kilowatt<br>orterar eller köper på den nordiska elbörsen |
|----------------------------------------------------------------------------------------|----------------------------------------------------------------------------------------------------|----------------------------------------------------------------------------------------------------|
| ✓ Företags-/per                                                                        | sonuppgifter för de                                                                                         | en som omfattas av anmälan om kvotplikt 2 Hjälp 0                                                                                                    |
| Hjälp för företag<br>Vad som här anges                                                 | s-/personuppgifter<br>som företagsuppgifter a                                                               | för den som omfattas av anmälan om kvotplikt<br>vser även andra typer av juridiska personer, såsom ekonomiska föreningar etc.                                                                    |
| Organisations-/perso<br>769606-2699<br>c/o                                             | nnummer Ou<br>/Ar                                                                                           | ganisations-/personnummer ®<br>endeintressent/OrganisationsnrpersonnrHelpBodyKvotplikt                                                                                                    |
| Adress                                                                                 |                                                                                                    |                                                                                                    |
| Almvägen 4                                                                             |                                                                                                    |                                                                                                    |
| Postnummer                                                                             | Ort                                                                                                    | Land                                                                                                    |
| 130 10                                                                                 | ENAKER                                                                                                    | SVERIGE                                                                                                    |
| Telefonnummer                                                                          | E-po                                                                                                    | stadress                                                                                                    |
| Kontaktperson (<br>Namn                                                                | den person som Energim                                                                                      | yndigheten ska kontakta vid frågor om denna ansökan) Hjälp 🛛                                                                                                    |
| Telefonnummer                                                                          | E-po                                                                                                    | stadress                                                                                                    |
| + Start av vorks                                                                       | amhet                                                                                                    | Hjālp 🖸                                                                                                    |
| · Start av verks                                                                       |                                                                                                    |                                                                                                    |
| Datum då kvotpliktig                                                                   | verksamhet startades ei                                                                                     | ler planeras att starta                                                                                                    |

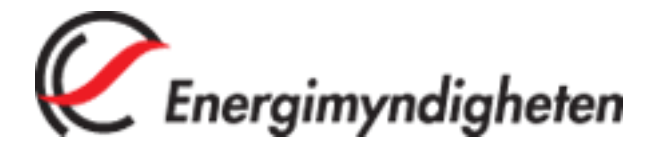

## 4. Spara och skicka

När som helst under tiden som du fyller i ansökan kan du välja att spara eller skicka den genom att klicka på de knappar som hela tiden finns synliga längst ner på sidan (se 1).

|                               | 1                |        |
|-------------------------------|------------------|--------|
| Behandling av personuppgifter | Spara som utkast | Skicka |

## 4.1 Spara

Om du väljer att spara kommer ansökan att finnas tillgänglig som ett utkast, antingen under "Alla ärenden" i vänstermenyn (se 1) eller under "Aktuella händelser" på startsidan (se 2). Ansökan öppnas åter genom att du klickar någonstans inom det gula området.

| Norr Vind ek för              |                | •  |
|-------------------------------|----------------|----|
| STARTSIDA                     |                | >  |
| ÄRENDEN                       | 1              |    |
| Alla ärenden 🖝                |                | >  |
| ANLÄGGNINGAF                  | 2              |    |
| Alla anläggningar             | :              | >  |
| Ansökningsformul              | är :           | >  |
| KVOTPLIKT                     |                |    |
| Anmäl kvotplikt               |                | >  |
| Ansök om elintens             | siv industri   | >  |
| KONTAKTINFOR                  | MATION         |    |
| Telefon:                      | 016-544 20 0   | 0  |
| Fax:                          | 016-544 20 9   | 9  |
| Besöksadress:                 | Organisationsn | r: |
| Box 310, 631 04<br>Eskilstuna | 202100-500     | U  |

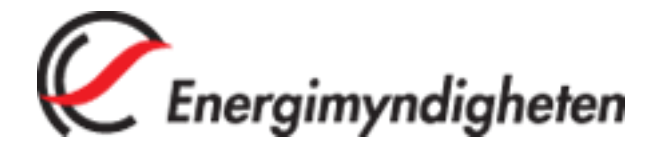

| ökan & anmälan om kvotplik |
|----------------------------|
| Ta bort                    |
| Utkast                     |
| Ta bort                    |
| Utkast                     |
|                            |
|                            |
|                            |

## 4.2 Skicka

När du väljer att skicka in din ansökan kommer en kontroll att göras så att samtliga fält som krävs för att skapa en korrekt ansökan är ifyllda. Om det finns fält där uppgifter saknas kommer de att markeras med en röd ruta (se 1). Du får då gå tillbaka till formuläret och fylla i de saknade fälten genom att klicka "Avbryt" (se 2).

| Organisations-/person<br>769606-2699 | nummer 🕜         | Namn/Firma<br>Norr Vind ek för                            |         |
|--------------------------------------|------------------|-----------------------------------------------------------|---------|
| c/o                                  |                  |                                                           |         |
| Adress                               |                  |                                                           |         |
| Almvägen 4                           |                  | 1                                                         |         |
| Postnummer                           | Ort              | Land                                                      | (       |
| 930 10                               | NIOÂKER          | SVERIGE                                                   |         |
| Telefonnummer                        |                  | E-postadress                                              |         |
| 011223344                            |                  |                                                           |         |
| Kontaktperson (de                    | en person som Er | eraimvndiaheten ska kontakta vid frådor om denna ansökan) | Hjälp ( |
| Name                                 |                  |                                                           |         |

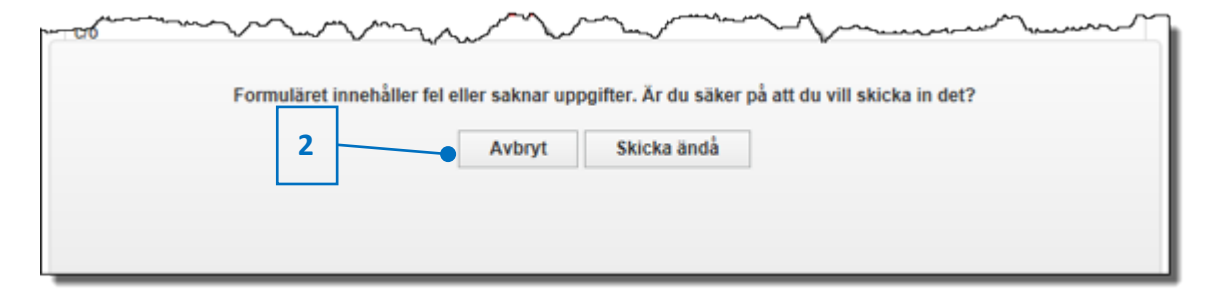

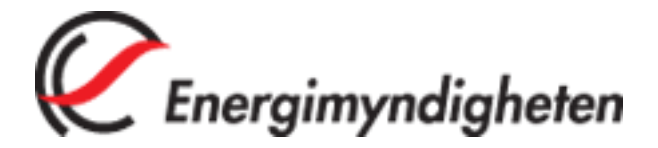

När ansökan är skickad och har tagits emot får du en bekräftelse med ett diarienummer. Diarenumret fungerar som ett ärendenummer som ska användas vid eventuella kontakter med Energimyndigheten.

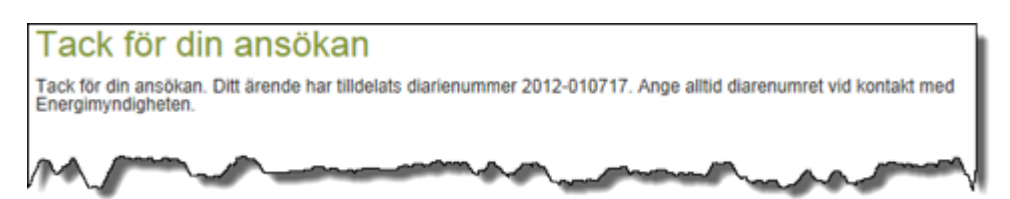

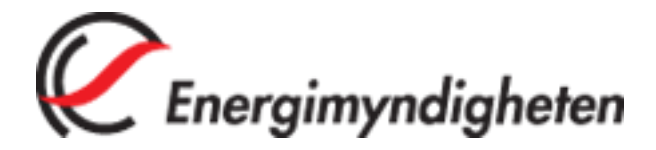

En inskickad ansökan/ anmälan finns antingen under "Alla ärenden" i vänstermenyn (se 1) eller under "Aktuella händelser" på startsidan (se 2). Ansökan öppnas åter genom att du klickar någonstans inom det grå området.

| STARTSIDA                                                        |                                 |
|------------------------------------------------------------------|---------------------------------|
| ÄRENDEN<br>Alla ärenden                                          | 1                               |
|                                                                  | R                               |
| Alia anlaggningar<br>Ansökningsformu                             | lär 📏                           |
| KVOTPLIKT                                                        |                                 |
| Anmäl kvotplikt<br>Ansök om elinten                              | siv industri                    |
| KONTAKTINFOR                                                     |                                 |
| Telefon:                                                         | 016-544 20 00                   |
| Fax:                                                             | 016-544 20 99                   |
| Besöksadress:<br>Kungsgatan 43,<br>Box 310, 631 04<br>Eskilstuna | Organisationsnr:<br>202100-5000 |

| ktuel | Ansökan om registrering som elintensiv industri | 2012-010831 |
|-------|-------------------------------------------------|-------------|
|       |                                                 | Inskickad   |
| -2    | Anmälan om Kvotplikt                            | 2012-010832 |
| Ľ     |                                                 | Inskickad   |

Energimyndigheten Box 310 631 04 Eskilstuna Telefon 016-544 20 00 Fax 016-544 20 99 elcertifikat@energimyndigheten.se